## BeoConnect

(用於 Windows)

簡介

日常使用

啟動 BeoConnect

連接到產品

提供音樂

提供照片和網站

安裝

設置

管理產品

註冊

版本與更新

常見問題……

關閉或卸載 BeoConnect

格式與要求

使用條款

# 簡介

BeoConnect 支援您將音樂從電腦傳輸到 Bang & Olufsen 產品,如 BeoSound 5,並利用彩色收藏列表等特性。 BeoConnect 是 iTunes<sup>®</sup> 或 Windows Media Player<sup>®</sup>等您 最喜歡的媒體播放器與 Bang & Olufsen 產品之間的連接 紐帶。

此外, BeoConnect 還可從 www.bang-olufsen.com 上 免費下載。

#### BeoConnect 指南

本指南將向您介紹如何使用和安裝 BeoConnect。

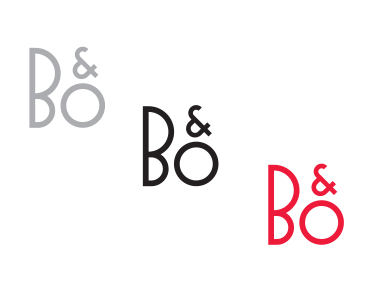

| BeoConnect           |   |
|----------------------|---|
| Products             | + |
| Manage Products      |   |
| Product Registration |   |
| Settings             |   |
| Help                 | • |
| Quit                 |   |

右擊功能表 - 未連接產品。

| BeoConnect     |   |
|----------------|---|
| 🤌 Red          | • |
| Sreen          | • |
| 🥏 Yellow       | • |
| 🔦 Blue         | • |
| Music          | • |
| Products       | • |
| Manage Product | s |
| Settings       |   |
| Help           | • |
| Quit           |   |

右擊功能表 - 連接有產品。

### 日常使用 操作與交互原則

#### 託盤圖示

託盤圖示可根據其狀態變換顏色:

- 若未連接任何產品,圖示為白色。
- 若 BeoConnect 連接到某產品, 圖示在白色和黑色間轉換。
- 若連接了某產品,圖示為黑色。
- 複製進行中,圖示在紅色和黑色間轉換。

#### 右擊功能表

根據產品的連接情況,右擊功能表將包含多個功能表項,允許您訪問 BeoConnect 的不同功能和特性。有關功能表項的更多詳情請見其各自描述章節。

|            | BeoConnect                                          |
|------------|-----------------------------------------------------|
|            | Products<br>Manage Products<br>Product Registration |
| <u>n</u>   | Settings                                            |
| User Guide | Help                                                |
| About      | Quit                                                |

"幫助"功能表

#### "幫助"功能表

選擇功能表中的"用戶指南"可打開本《指南》。"關於"功能表中 提供了一個對話方塊,其中包含版本資訊以及更新檢查。只有在電 腦連接到網際網路的情況下,線上《用戶指南》和更新才可用。

#### 複製和映射音樂

您必須先將產品添加到"產品列表",才能複製和映射音樂,請參 閱"管理產品"。本《指南》的後續部分將向您介紹如何啟動 BeoConnect、連接產品,以及複製和映射音樂。

#### 複製與映射音樂……

- > 啟動程式,打開右擊功能表。
- > 若該產品並未自動連接,選中"產品"並將其連接到目標產品上。
- > 突出顯示一個彩色收藏列表, 選中需要映射的音樂, 或……
- > ……突出顯示"音樂",然後突出顯示"選擇"並右擊選中需要 複製的音樂。然後選擇"開始複製"。

複製進行中, 託盤圖示將在紅色和黑色之間轉換; 複製流程結束 後, 託盤圖示將變為黑色。

#### **啟動 BeoConnect** 啟動 BeoConnect······

> 若程式沒有自動啟動,請單擊"開始"功能表中的"BeoConnect"。

程式檢查更新。若有任何更新可用,您可在繼續啟動程式前選擇 更新程式。之前連接的產品也會作為 Bang & Olufsen 產品列出, 顯示在網絡中。有些產品會自動檢測到,而其他的則需要手動添 加。請參閱"管理產品"。若啟動了"自動連接",將開始連接程式。

您可對 BeoConnect 進行設置, 使其在您打開"設置"功能表中的電腦時自動啟動。

# 連接到產品

您可透過自動或手動方式連接到網路上的某產品,如 BeoSound 5。

|                          | BeoConnect                              |   |
|--------------------------|-----------------------------------------|---|
| BeoSound 5 (10.8.75.235) | Products                                | Þ |
|                          | Manage Products<br>Product Registration |   |
|                          | Settings<br>Help                        | , |
|                          | Quit                                    |   |

若之前已經選定了用於複製的音樂檔案,或者已經將播放列表 映射到彩色收藏列表,一旦連接成功複製即刻開始。 產品連接可分為以下幾種情況:

- 從右擊功能表的"產品"中選擇一款產品。
- 若"設置"功能表中的"自動連接"已啟動,則程式將在啟動 最後連接的產品時與其連接。"自動連接"默認啟動。
- 提交某產品的憑證。

#### 連接到某產品或與之斷開連接……

- > 打開右擊功能表並突出顯示"產品",以顯示一系列可用產品 列表。
- > 單擊所需產品將其連接,若該產品已經連接則會斷開連接。

#### 若連接了某產品, 託盤圖示為黑色。

若 BeoConnect 未對嘗試連接的產品設置密碼,或者密碼錯誤, 系統將提示您為 Bang & Olufsen 產品輸入一個密碼。若 Bang & Olufsen 產品的密碼已經更改,您也必須在這裏進行相應更改。 若需探索有關密碼的更多資訊,請聯絡您當地的 Bang & Olufsen 零售商。

#### 無法在網路上找到某產品

若無法在網路上找到某產品,螢幕上將顯示"無法連接到選定產品"。您可能需要手動添加該產品。

| Password | oduct password | - |
|----------|----------------|---|
|          | Password       |   |
|          |                |   |

"產品密碼"對話方塊。

### 提供音樂

#### 映射彩色收藏列表

Quit

彩色收藏列表的映射將面向5項最常連接的產品進行記憶。有 關彩色收藏列表的更多資訊,請參閱所連產品附帶的《指南》。

|                                                                                                    |               | BeoConnect                                                                 |
|----------------------------------------------------------------------------------------------------|---------------|----------------------------------------------------------------------------|
|                                                                                                    |               | <ul> <li>✔ Red</li> <li>Green</li> <li>✓ Yellow</li> <li>◆ Diue</li> </ul> |
|                                                                                                    | Start copying | Music                                                                      |
| GiTunes Music Collection<br>• WMP Music Collection<br>• Windows Media Player Playlist 1<br>• Windows Media Player Playlist 2<br>• Windows Media Player Playlist 2 | Select        | Products                                                                   |
|                                                                                                    |               | Manage Products                                                            |
|                                                                                                    |               | Settings                                                                   |
|                                                                                                    |               | Help                                                                       |
| Tunes Playlist 2                                                                                                    |               | Quit                                                                       |

播放列表和音樂收藏。

LULULU

從 Windows Media Player 或 iTunes 中選擇一個播放列表,將 其映射到所連產品的彩色收藏列表上。將內容映射到播放列表中, 然後開始。

映射一個彩色收藏列表……

- > 打開右擊功能表並突出顯示一個彩色收藏列表,如"紅色", 以調出可用播放列表。
- > 選中一個播放列表。複製流程開始。該流程結束後,託盤圖示 將變為黑色。

#### 刪除一個彩色收藏列表的映射……

- > 打開右擊功能表並突出顯示一個彩色收藏列表。
- > 若您不希望將對彩色收藏列表的未來更改傳輸到所連產品上, 請選擇"無"來刪除彩色收藏列表的映射。這將不會從您的產 品中刪除彩色收藏列表。要將音樂從您的 Bang & Olufsen 產 品中刪除,請參閱隨產品附帶的《指南》。

#### 選擇需要複製的音樂

將播放列表和媒體收藏複製到所連產品上。

#### 選擇需要複製的音樂……

- > 打開右擊功能表並突出顯示"音樂"。
- > 突出顯示"選擇"。
- > 右擊選定需要複製的一個或多個播放列表或媒體收藏。若您 不希望複製某個選定的播放列表,請去掉對勾。

#### 開始複製選定播放列表和媒體收藏……

- > 打開右擊功能表並突出顯示"音樂"。
- > 選擇"開始複製"。複製流程開始。該流程結束後,託盤圖示 將變為黑色。

#### 複製媒體更改

若是在您的媒體播放器中進行更改,則會開始更改播放列表和媒 體收藏的複製流程。這些更改隨後會複製到所連設備。請參閱本 章中有關複製流程這一節。若複製流程已經在進程中,系統將繼 續複製,稍後再複製更改。

| Stepping file copying as Childkita mo3 is already present.<br>Stepping file copying as Wateriou.com So already present<br>Stepping file copying as Thanki four for the Naux, mo3 is already pre-<br>Stepping file copying as The Naire of the Graine.mp3 is already pre-<br>Stepping file copying as Coex Your Mether Innow, mp3 is already pre-<br>Stepping file copying as Coex Your Mether Innow, mp3 is already pre-<br>Stepping file copying as Water Source IS already present<br>Stepping file copying as Water Yourna IS already present<br>Stepping file copying as Soc. Soc. Soc. Jung IS already present<br>Stepping file copying as Soc. Soc. Soc. Jung IS already present<br>Stepping file copying as Soc. Soc. Soc. Jung IS already present<br>Stepping file copying as Soc. Soc. Soc. Jung Is already present<br>Stepping file copying as Soc. Soc. Soc. Jung Is already present<br>Stepping file copying as The Winner Index IT. All apis Is already pre-<br>Stepping file copying as The Winner Index IT. All apis Is already pre-<br>Stepping file copying as The Winner Index IT. All apis Is already pre-<br>sent Index III and III already III already III already III already III already III already III already III already III already III already III already III already III already III already III already IIII already IIII already IIII already IIII already IIII already IIII already IIII already IIII already IIII already IIII already IIII already IIII already IIII already IIII already IIII already IIII already IIII already IIII already IIII already IIII already IIII already IIIIII already IIII already IIII already IIIII already IIIIIII already IIIIII already IIIIII already IIIII already IIIIIIII already IIIIII already IIIIIIIIII already IIIIIIIIIIIIIIIIIII already IIIIIIIIIIIIIIIIIIIIIIIIIIIIIIIIIIII | isent<br>isent<br>isent<br>gfel).np3 is almosty present<br>sent<br>sent | • |
|----------------------------------------------------------------------------------------------------|-------------------------------------------------------------------------|---|

狀態視窗。

#### 複製流程

複製流程將在映射彩色收藏列表映射、選定播放列表或媒體收藏 後開始。連接到產品後,系統將對更改進行複製。

#### 複製媒體……

BeoConnect 可複製有效歌曲、封面藝術(如顯示),並在複製流 程完成後以黑色託盤圖示進行提示。有關支援的檔案格式的資訊, 請參閱"格式和要求"。

> 在複製進程中單擊託盤圖示,以調出狀態視窗。

> 單擊"確定"刪除該窗口。

複製過程中,除取消複製外,無法對 BeoConnect 進行任何操作。

只有在 Windows Media Player 或 iTunes 正在運行,且檔案有效的情況下,才可進行複製。若產品磁片已滿,或者網路連接斷開, 複製將會掛起。產品磁片有剩餘空間時,複製流程將恢復。

若啟動"設置"功能表中的"覆蓋檔案",並且 BeoConnect 正在 複製一個與現有檔案名稱相同、但尺寸和/或時間戳不同的檔案, 現有檔案將被覆蓋。若去活"設置"功能表中的"覆蓋檔案",並 且 BeoConnect 正在複製一個與現有檔案名稱相同、但尺寸和/或 時間戳不同的檔案,該檔案將被複製。

取消一個複製流程……

> 單擊"取消複製"以取消複製流程。

### 提供照片和網站 提供圖片

要訪問產品上的照片和較小的視頻剪輯,您必須首先將其載入到 電腦上,然後手動複製這些檔案。BeoConnect 將確保把您計算 機上的網路驅動器映射到產品。

#### 提供圖片……

- > 將圖片和視頻剪輯載入到您的電腦上。
- > 打開 "Explorer"。標記並複製選定檔案。
- > 選擇映射到 BeoMaster 5 的驅動器。您可選擇應與 BeoConnect "設置"功能表共用的網路驅動器。
- > 將您的照片和視頻剪輯粘貼到"照片"檔案夾。您可在"照片" 檔案夾中創建子檔案夾,以助於分類和組織這些檔案。
- > 透過電視啟動 BeoMaster 5 後,這些圖片和視頻剪輯即可使用。

#### 提供網站

您可在 Internet Explorer 中創建收藏並將其作為快捷方式複製到 BeoMaster 5,以便從電視上存儲的收藏中打開網站。

#### 提供網站……

- > 打開"Explorer"並選中包含作為快捷方式存儲於您電腦上的 收藏的檔案夾。在 Windows XP 中,快捷方式的存儲路徑 為: "C:\Documents and Settings\<your username>\Favorites"。 請參閱"Windows 幫助"來確定位置。
- > 標記並複製選定快捷方式。
- > 在 "Explorer" 中選擇映射到 BeoMaster 5 的驅動器。您可選 擇應與 BeoConnect "設置"功能表共用的網路驅動器。
- > 將收藏從您的電腦粘貼到映射網路驅動器的"收藏"檔案夾。 您既可複製已存在的檔案夾,也可創建自己的檔案夾。
- > 您現在便可在電視上流覽這些網站。

請參閱"Windows 幫助"探索有關如何複製和移動檔案與檔案夾的更多資訊。

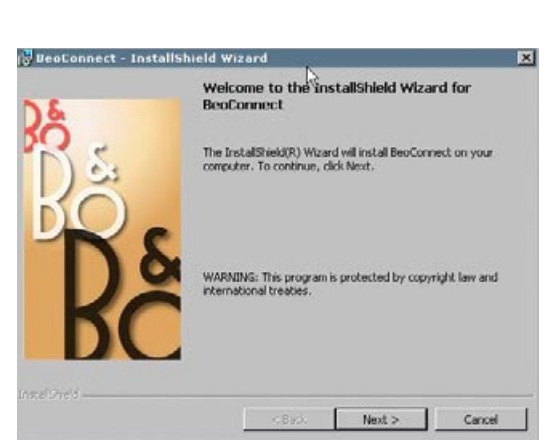

BeoConnect 安裝程式。

#### 安裝 將 BeoConnect 安裝到電腦

- > 啟動安裝程式並單擊選擇一種語言。出現歡迎消息。
- > 出現提示時單擊接受最終用戶許可證協議 (EULA)。
- > 出現提示時選擇 BeoConnect 的安裝路徑。BeoConnect 快捷 方式將添加到"開始"功能表,安裝程式將檢測安裝了哪些媒 體播放器。
- > 選擇是否應啟動設置"啟動時開啟 BeoConnect",以便在開 機時啟動 BeoConnect,對選定音樂進行自動複製和映射。選 擇是否應啟動"使用 Windows Media Player 和 BeoConnect" 和"使用 iTunes 和 BeoConnect",以便在 Windows Media Player 和/或 iTunes 中使用播放列表。
- > 安裝完成,啟動流程開始。

#### 安裝將在以下情況下取消:

- 作業系統不相容。請參閱"格式和要求"。
- BeoConnect版本比電腦上的現有版本老。
- EULA 不接受。

若已安裝了 BeoConnect, 則會根據當前版本提示修復或更新選項:

- 若 BeoConnect 版本比現有版本新, 則會提示您接受 EULA, 然後繼續安裝。
- 若 BeoConnect 版本與現有版本相同,您可修復該版,然後繼 續安裝。若 BeoConnect 進行修復或升級,所有設置都會得到 保護。因此,修復或升級後,設置為進行複製和映射的播放列 表和音樂收藏仍會進行複製和映射。

|                   | Ľ                  |
|-------------------|--------------------|
| Multimedia Player | Selection          |
| Windows Med       | dia Player         |
| 🔽 iTunes          |                    |
| Auto Connect Sel  | ttings             |
| Auto Connect      | t<br>R             |
| File Overwrite Se | ttings             |
| Overwrite File    | 95                 |
| Start-up          |                    |
| 🗖 Launch BeoCo    | onnect at start-up |
| Map BeoSound 5    | to drive           |
| A:\               |                    |

"設置"功能表。

### 設置

您可對"設置"功能表進行更改,調節 BeoConnect 使其滿足您的需求。

#### 對 BeoConnect 進行設置……

- > 打開右擊功能表並選擇"設置"。
- > 設定首選設置。
- > 單擊"確定"保存設置並離開功能表,或單擊"應用"保存設 置但不離開功能表,或單擊"取消"不保存設置離開功能表。

#### "BeoConnect 語言"

選擇 BeoConnect 所使用的語言

#### "多媒體播放器選擇"

選擇應啟動哪些媒體播放器。只有已啟動媒體播放器中的播放列 表和音樂收藏才會顯示。

#### "自動連接設置"

選擇啟動程式時 BeoConnect 是否應自動連接到最後連接的產品上。

#### "檔案覆蓋設置"

選擇若所連產品上包含一個具有相同名稱的現有檔案,但大小和/ 或時間戳不同,是否應自動覆蓋該檔案。

#### "啟動"

選擇開機時是否應自動啟動 BeoConnect。

#### "將 BeoSound 5 映射到驅動器"

選定或更改將用於映射 BeoSound 5/BeoMaster 5 的驅動器。該 驅動器將作為共用網路驅動器用於照片、視頻剪輯和網站,以便 您透過 BeoMaster 5 在電視上進行查看。

# 管理產品

產品既可透過 BeoConnect 自動檢測,但也可手動添加。手動添加的產品也可再次刪除。您必須選擇找到和添加的產品應在"產品列表"中如何顯示,並更改該列表的產品限制。

| lage Products                                                              |                 |                               |            |
|----------------------------------------------------------------------------|-----------------|-------------------------------|------------|
| Detected products<br>BeoSound 5 (10.8.82.71)<br>BeoSound 5 (192.168.1.101) |                 | Product List<br>BeoSound 5 (1 | 0.8.82.71) |
|                                                                            | <u>&gt;&gt;</u> |                               |            |
| Ianually Added Products                                                    |                 |                               |            |
|                                                                            | >>              |                               |            |
| Add Delete                                                                 |                 | Remove                        | Remove All |
| ) Manually Added Product                                                   | Prod            | uct List Limit                | 5          |
|                                                                            |                 | OK                            | Cancel     |

#### "管理產品"對話方塊。

| Enter the IP A<br>Share name o<br>Make sure tha<br>ports 137, 138 | ddress, Hos<br>f the produc<br>at no firewall<br>3 and 139. | t name,<br>t you w<br>is block | User name and<br>ish to connect to<br>king traffic on | D. |
|-------------------------------------------------------------------|-------------------------------------------------------------|--------------------------------|-------------------------------------------------------|----|
| IPV4                                                              | 6                                                           | - 3                            |                                                       |    |
| Host Name                                                         |                                                             |                                |                                                       |    |
| User Name                                                         |                                                             |                                |                                                       |    |
| Share Name                                                        |                                                             |                                |                                                       |    |
|                                                                   | OK                                                          | Т                              | Cancel                                                |    |

"產品憑證"對話方塊。

#### 手動添加產品……

- > 打開右擊功能表並選擇"管理產品"。
- > 單擊"添加"調出一個"產品憑證"窗口。
- > 輸入"IPV4 地址"、"主機名"、"用戶名"以及"共用名稱"。
- > 單擊"確定"添加產品,或單擊"取消"取消操作。

有關 IP 位址和主機名, 請參閱"常見問題"。有關用戶名和共用名稱的資訊, 請諮詢 Bang & Olufsen 零售商。

#### 刪除手動添加的產品……

- > 打開右擊功能表並選擇"管理產品"。
- > 單擊"手動添加的產品"列表中您希望刪除的產品。
- > 單擊"刪除"刪除該產品。

#### 向"產品列表"中添加產品……

- > 打開右擊功能表並選擇"管理產品"。
- > 單擊"檢測到的產品"或"手動添加的產品"中的目標產品,使 其突出顯示。
- > 單擊視窗中間相應的箭頭選項卡,以便添加產品。

在"產品列表"中,手動添加的產品後邊帶一個\*。

11

#### 從"產品列表"中刪除產品……

- > 打開右擊功能表並選擇"管理產品"。
- > 單擊 "產品列表"中的目標產品使其突出顯示,並單擊 "刪除" 將其刪除。
- > 您可單擊"刪除全部"從列表中刪除所有產品。

#### 更改"產品列表"中的產品限制……

- > 打開右擊功能表並選擇"管理產品"。
- > 在"產品列表限制"欄位選擇可添加到"產品列表" 中的產品數量。最大數值為5。
- **註冊** 您必須打開一個線上註冊頁面,才能註冊 BeoSound 5/BeoMaster 5 並從產品訪問網路電臺等線上服務。

#### 註冊產品……

- > 在未連接產品的情況下打開右擊功能表,並選擇"產品註冊" 來打開產品註冊頁面。
- > 輸入所需資訊。

若沒有網際網路連接,註冊則無法實現。

# 版本與更新

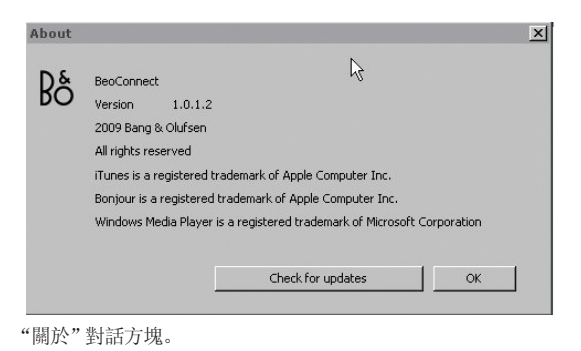

Check for BeoConnect updates

"檢查更新"對話方塊。

### 版本資訊

"關於"對話方塊顯示版本資訊以及用於檢查更新的按鈕。

#### 查看版本資訊……

- > 打開右擊功能表,單擊 "BeoConnect" 調出一個顯示當前版 本以及用於檢查更新的對話方塊。
- > 單擊"確定"刪除該框。

#### 軟體升級

您可檢查並下載可用的軟體更新。

#### 檢查更新……

- > 打開右擊功能表並選擇 "BeoConnect"。
- > 單擊"檢查更新"按鈕。
- > 如有可用更新,單擊"更新"來更新軟體,或單擊"確定"刪除 對話方塊。

若沒有網際網路連接,將顯示"無法檢查更新"消息。

## 常見問題……

| BeoConnect 無法找到<br>媒體播放器或檢測到相<br>容版本······ | 若無法安裝 Windows Media Player 11 或 iTunes 8 或其版本低於<br>要求,您將得到通知。您必須安裝或升級上述版本之一。若兩款媒<br>體播放器均已安裝,其中一款的版本低於要求,您將被通知升級<br>該媒體播放器。當然,您仍可使用另一款媒體播放器。                                                                          |
|--------------------------------------------|----------------------------------------------------------------------------------------------------|
| BeoConnect 檢測到一<br>個 BeoPlayer 版本······    | 若 BeoPlayer 不相容,即版本低於 5.04,您將得到通知。若相容,<br>系統將允許您使用 BeoConnect 將媒體複製和影射到您的產品。<br>若 BeoPlayer 版本與 BeoConnect 相容,並且 BeoPlayer 的<br>N. Music 未關閉,系統將提示您將其關閉。                                                              |
| 沒有自動找到產品                                   | 若一款產品透過無線系統連接到您的電腦,將不會自動檢測到。<br>要手動添加一款產品,請參閱"管理產品"。                                                                                                    |
| 我的產品為何斷開連<br>接······                       | 若選擇了另一款產品, BeoConnect 將與當前產品斷開連接, 而與<br>新產品連接。若程式關閉, 也會發生斷開連接。若產品斷開連接,<br>請確保您的家庭網路運轉正常。                                                                                                    |
| 我想找到我的<br>BeoSound 5 的 IP<br>位址和主機名······  | <ul> <li>&gt; 打開 BeoSound 5,移除"模式"的導航杆。</li> <li>&gt; 使用滾輪突出顯示"設置"。</li> <li>&gt; 按下右箭頭按鈕兩次,然後立即按下 GO 來激活客戶服務設置。</li> <li>&gt; 將導航杆移至"NETWORK INFO"。您可看到 BeoSound 5 的<br/>主機名和 IP 位址。</li> </ul>                      |
| 我想找到我的<br>BeoMaster 5 的 IP<br>位址和主機名······ | <ul> <li>&gt; 打開 BeoMaster 5 並在電視上調出層疊功能表。</li> <li>&gt; 按下遙控上的功能表按鈕並按9打開"配置"功能表。</li> <li>&gt; 按下紅色按鈕,並按 GO 打開客戶服務設置"網路資訊"和"產品資訊"。</li> <li>&gt; 使用箭頭按鈕移至"網路資訊",然後按中心按鈕(GO)。您可看到 BeoMaster 5 的主機名和 IP 位址。</li> </ul> |

**您不希望在 BeoConnect** 您可去活 "設置" 功能表中的 "自動連接" 功能。 <u>請參閱 "設置"</u>。 啟動時啟動產品……

BeoPlayer 在安裝若 BeoPlayer 版本與 BeoConnect 相容,並且 BeoPlayer 的 N. MusicBeoConnect 後有<br/>改變嗎……未關閉,系統將提示您將其關閉。相容的 BeoPlayer 版本 (5.04或<br/>更高) 會在安裝 BeoConnect 後失去一些功能。BeoPlayer 將進入<br/>單一模式以支援 N. Music。因此,所有媒體處理操作和彩色收藏<br/>列表及播放列表的複製工作均被禁用,您只能播放 BeoPlayer 中<br/>存儲的檔案。若您只將音樂檔案存儲在 BeoMaster 5 中,則<br/>BeoPlayer 中的 N. Music 文件夾可能為空。

# 關閉或卸載 BeoConnect 關閉 BeoConnect

您可隨時關閉該程式,除非正在進行傳輸。

#### 關閉 BeoConnect……

> 打開右擊功能表並選擇"退出"關閉程式。

#### 卸載 BeoConnect

您可隨時從電腦中卸載 BeoConnect。要重建 BeoPlayer,使其與 安裝 BeoConnect 之前一樣,您必須重新安裝 BeoPlayer。

請注意,為使 N. Music 在 BeoPlayer 中實現單一模式所進行的設置已刪除。

#### 如何卸載

> 要卸載 BeoConnect,請選擇"開始"按鈕,突出顯示 BeoConnect,然後選擇"卸載 BeoConnect"。

此外,也可透過 Windows 中的"添加與刪除程式"來卸載該程式。

### 格式與要求 檔案格式

無法複製不支援的格式、DRM 保護的音樂和照片。您可透過共用 網路驅動器訪問照片。可用的封面藝術將作為 jpeg 檔案隨歌曲一 同複製。要查看支援的音樂檔案格式,請參閱 Bang & Olufsen 產 品的產品規範。

#### 配置要求

要想 BeoConnect 正常運行, 需滿足一系列配置要求。音樂檔案需 在本地保存, 如本地硬碟或 USB 記憶棒。

#### 最低軟體要求:

- 作業系統需至少為 Windows XP SP3、Windows Vista SP1 或 Windows 7 (32 位和 64 位均可)。
- Windows Media Player 11 和/或 iTunes 8。

#### 聲明及責任

本指南中提到的産品名稱可能是其他公司的商標或注册商標。

Windows 是 Microsoft Corporation 在美國和其他國家的注册商標。

iTunes 是 Apple Inc. 在美國和其他國家註冊的商標。

# End User License Agreement (EULA)

Use of this Bang & Olufsen software requires that you accept the terms and conditions of this End User License Agreement. Continuing to download the software constitutes an implicit acceptance of the terms of this Agreement.

The software is provided "as is" without warranty of any kind, neither expressed nor implied, including, but not limited to the implied warranties of merchantability and fitness for a particular purpose. Bang & Olufsen explicitly disclaims all liability for loss or damage including, but not limited to, direct damage, direct loss, loss of profits, consequential loss, personal injury and injury to personal property which may result from downloading the software, using the software, inability to use the software or defects in the software. Additionally Bang & Olufsen shall in no way be obligated to update the software, hereunder to correct defects in the software, should this be necessary.

Neither installation nor use of the software nor acceptance of the terms of this Agreement permit you to use any name, logo or trademark used or registered by Bang & Olufsen. Reverse engineering, decompilation, dissembling of the software or any of its content is prohibited. Rental, leasing, networking, resale, or redistribution of the software is also prohibited.

Bang & Olufsen strongly advise you not to download illegal music. Bang & Olufsen is under no circumstances liable for any content stored using the software, and Bang & Olufsen does not provide you with any license or permission to use any name or any intellectual property right, including any rights, patents or trademarks.

Copyright Bang & Olufsen A/S. Bonjour function used by BeoConnect Product is licensed under the Apache License, Version 2.0 (the "License"); you may not use this file except in compliance with the License. You may obtain a copy of the License at "http://www.apache.org/licenses/LICENSE-2.0" Unless required by applicable law or agreed to in writing, software distributed under the License is distributed on an "AS IS" BASIS, WITHOUT WARRANTIES OR CONDITIONS OF ANY KIND, either express or implied. See the License for the specific language governing permissions and limitations under the License.